# **ProviderInfoSource**<sup>®</sup>

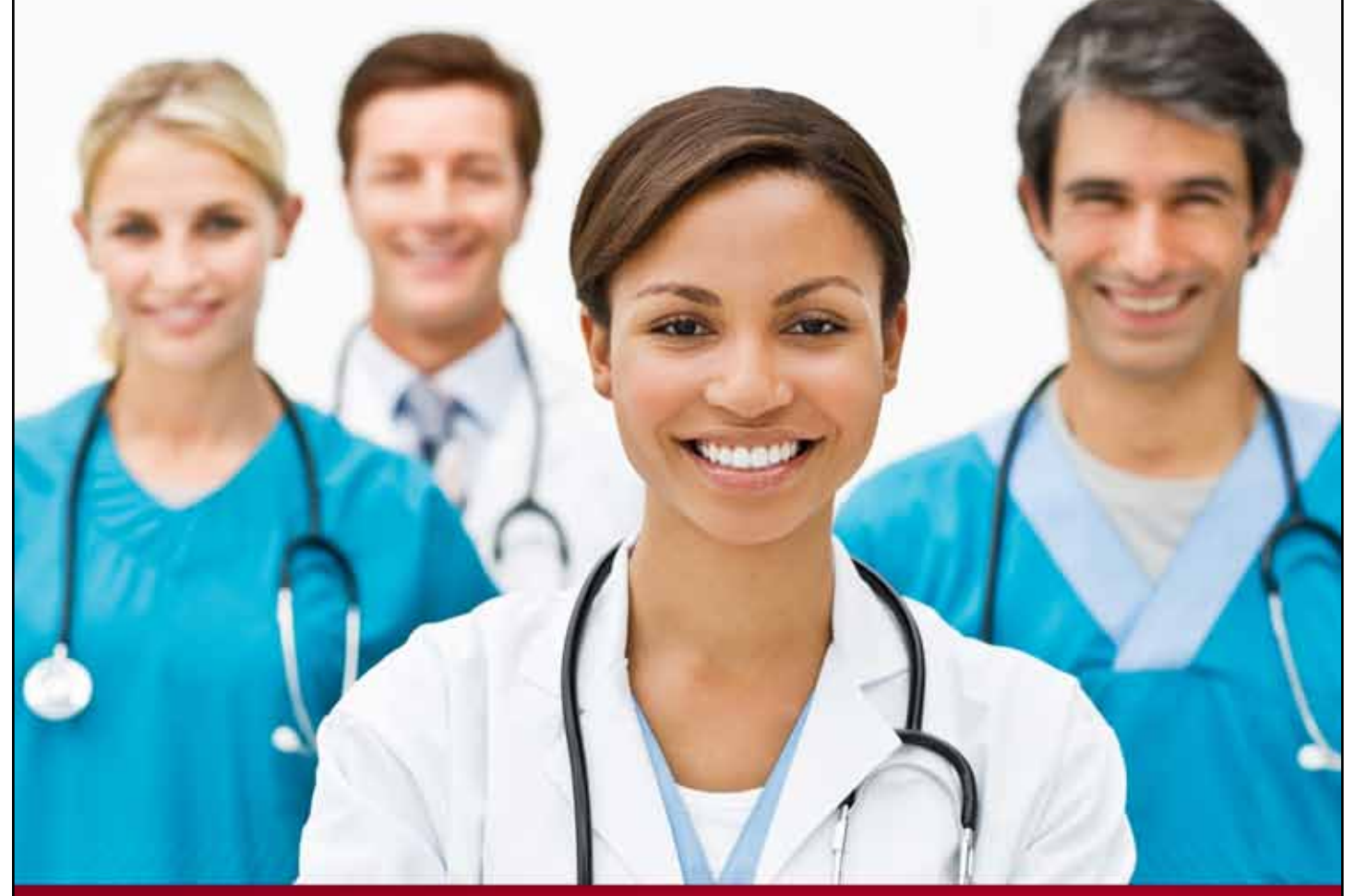

# **Provider User Guide**

Self Registering

Chapter 15

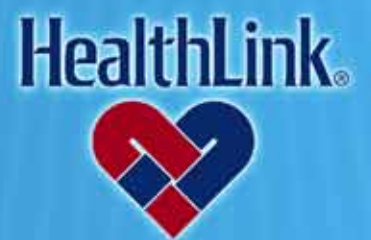

ProviderInfoSource is an online tool that gives you and your staff immediate access to information pertinent to your practice

http://providerinfosource.healthlink.com

#### UMN.6.039

ProviderInfoSource User Guide

# 15.0 ADMINISTRATOR TOOLS – SELF-REGISTERING

#### 15.1 Overview

The Administrator Tools function enables you to customize and manage access to your information. This online feature allows you to create new Users, manage your Users and reset Passwords. You also may assign other Users as Administrators and delegate the appropriate access for each User.

# 15.2 How to Self-Register as an Administrator

- a. Navigate to *ProviderInfoSource's* Public Home Page, located at <u>http://providerinfosource.healthlink.com</u>
- b. When the Public Home Page opens, go to the Provider Login window and click <u>Not registered? Register today</u>.

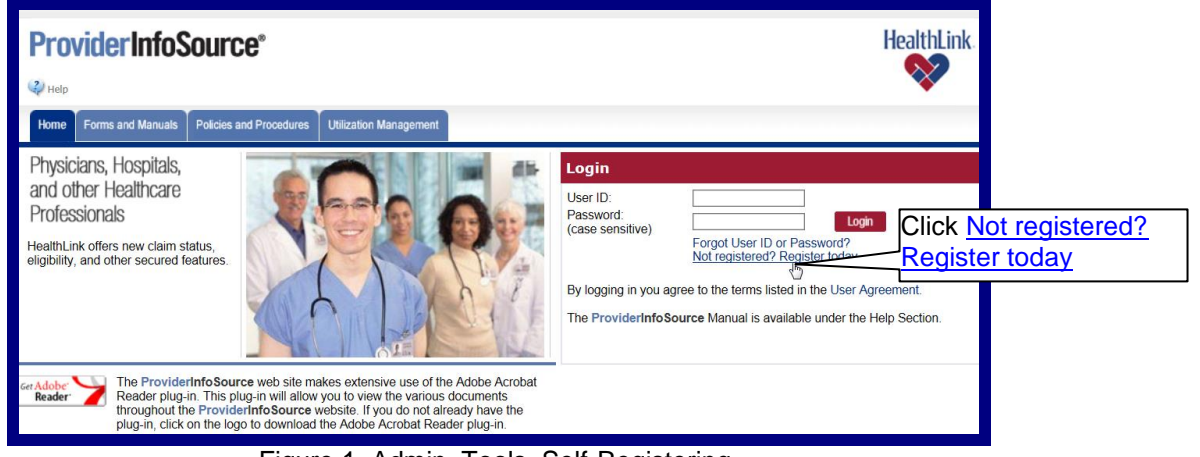

Figure 1. Admin. Tools–Self-Registering.

- c. This will display the Administrator Self-Registration window (Figure 2).
  - 1. Step 1 Enter NPI & TIN
    - a) Type your Tax ID Number (TIN) and National Provider Identifier (NPI).
    - b) Click the Continue>> button (Figure 2).

| Welcome to ProviderInfoSource - Administrator Self-Registration                                                                                  | 88 |
|----------------------------------------------------------------------------------------------------|----|
| Step 1 Step 2 Step 3 My laar Profile                                                                                                    |    |
| As an administrator, you must provide your Tax Identification Number (TIN) and National Provider Identifier (NPI) to register for online access. |    |
| Tax ID Number: » [123-60799]<br>National Provider Identifier: » [123-607999]                                                                     |    |
| Indicates a required field     Confine 2                                                                                                    |    |

Figure 2. Admin. Tools-Self-Registering-Step 1 NPI & TIN.

15.0 Administrator Tools - Self Registering

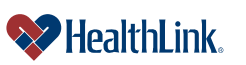

**Note:** A participating Tax ID Number is required in order to use *ProviderInfoSource*. If you type an NPI / TIN combination that does not match our database, an error-message will display. Try re-typing and click the <u>Continue>></u> button.

c) **If Already Registered** - If the TIN entered has already been registered, an error message will display. Please contact your organization's provider administrator, or call Customer Service toll-free at 800-624-2356.

| Welcome to Prov                         | viderInfoSource - Admi               | nistrator Self-Registration                                                                                       | 88 |
|-----------------------------------------|--------------------------------------|----------------------------------------------------------------------------------------------------|----|
| $\triangle$                             | The TIN entered has already          | been registered. Please contact your organization's administrator for your ProviderInfoSource login and password. |    |
| Step 1<br>NPI and TIN                   | Step 2<br>Verity Providers           | Step 3<br>My User Profile                                                                                         |    |
| As an administrator, yo                 | ou must provide your Tax Identifica  | tion Number (TIN) and National Provider Identifier (NPI) to register for online access.                           |    |
| Tax ID Number:<br>National Provider Ide | * 123466750<br>ntifier. * 1234667590 |                                                                                                    |    |
| » Indicates a required<br>Continue »    | l field                              |                                                                                                    |    |

Figure 3. Admin. Tools–Self-Registering–Step 1 NPI & TIN Registered Error.

- 2. Step 2 Verify Providers
  - a) After you click the Continue>> button, the Step 2: Verify Providers window will be displayed (Figure 4). Please verify the provider listing that is associated with your organization. If the listing is correct, click the Accept button.

| Step 1<br>NPI and TIN                                  | Step 2<br>Verify Providers                  | Step 3<br>My User Profile                    |                                                                               |                                                        |
|--------------------------------------------------------|---------------------------------------------|----------------------------------------------|-------------------------------------------------------------------------------|--------------------------------------------------------|
| Please examine the listin<br>Instructed about how to p | ig of providers that HealthLink<br>proceed. | records show as being associated with your o | rganization. If the listing is correct, click Accept. If you see errors or om | issions in this listing, click Reject, and you will be |
| Provider Name                                          |                                             |                                              | HealthLink Provider Number                                                    | NPI                                                    |
| John Doe                                               |                                             |                                              | 123456                                                                        | 1234567890                                             |
| Jane Doe                                               |                                             |                                              | 123456                                                                        | 1234567890                                             |
| Joseph Doe                                             |                                             |                                              | 123456                                                                        | 1234567890                                             |
| Jennifer Doe                                           |                                             |                                              | 123456                                                                        | 1234567890                                             |
| June Doe                                               |                                             |                                              | 123456                                                                        | 1234567890                                             |
|                                                        |                                             |                                              | 123456                                                                        | 1234567890                                             |
| Jared Doe                                              |                                             |                                              |                                                                               |                                                        |

Figure 4. Admin. Tools–Self-Registering–Step 2 Verify Providers.

**Note:** If the list of providers is incorrect, click <u>Reject</u>. Customer Service will be notified that you have detected problems in your organization's structure, and a message will ask you to call Customer Service so the list can be corrected. After your approval, self-registration can be finalized.

b) Terms and Conditions

First-time users must agree to the terms of using *ProviderInfoSource*. By using *ProviderInfoSource*, you agree to the terms of use. If you agree to the terms of use outlined in the user agreement, check the box labeled "I agree to the Terms and Conditions", and click the Continue>> button.

# 3. Step 3 – Complete My User Profile

a) After verification of the provider listing, the Step 3 My User Profile window displays (Figure 5).

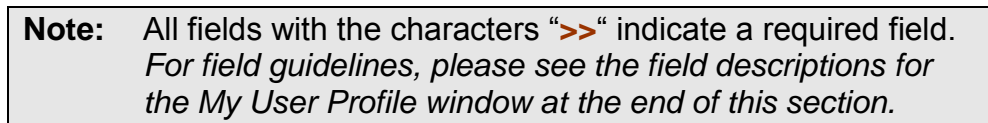

| Welcome to ProviderI                            | nfoSource - Administrator Self-Registration                                                                                                    |                                                              |
|-------------------------------------------------|----------------------------------------------------------------------------------------------------|--------------------------------------------------------------|
| Step 1<br>NPI and TIN                           | Step 2<br>Verify Providers Step 3<br>My User Profile                                                                                                    | Type your email address.                                     |
| User Profile                                    |                                                                                                    |                                                              |
| First Name:                                     | » Jane MI                                                                                                    |                                                              |
| Last Name:                                      | » Doe                                                                                                    |                                                              |
| Work Phone:                                     | » 123 456 7890                                                                                                    |                                                              |
| Email Address:                                  | > janedoe@abchealth.com                                                                                                    |                                                              |
| Allow Mail Contact:                             | V By acceptance of this User Agreement Healthlink is permitted to send general information and/or                                                                                                    | r other types of materials supporting HealthLink's business. |
| 1 2 17                                          |                                                                                                    |                                                              |
| Location Info                                   | Department A                                                                                                    | Create your own User ID &                                    |
| Tax ID Number:                                  | 172454759                                                                                                    | Password.                                                    |
| Street Address:                                 | » (100000                                                                                                    |                                                              |
| Zin Codo:                                       | N 87432                                                                                                    |                                                              |
|                                                 |                                                                                                    |                                                              |
| Login Info                                      |                                                                                                    |                                                              |
| Select a Security Question:                     | What was the name of your first pet?                                                                                                    |                                                              |
| Your answer:                                    | * Lucky                                                                                                    |                                                              |
| Create User ID:                                 | » [anedoe123                                                                                                    |                                                              |
|                                                 | A user ID must be 6-12 characters in length,<br>cannot contain spaces or invalid characters,<br>cannot start with a number,<br>and cannot start with two letters followed by all numbers                                                                                                    |                                                              |
| Create Password:                                | » ·····                                                                                                    |                                                              |
| Re-type Password:                               | A password must be 8-20 characters in length,<br>must include both letters and numbers,<br>cannot contain 3 or more consecutive characters from your user ID,<br>cannot consecutively repeat a number or letter more than twice,<br>and cannot contain spaces or special characters (8><"). |                                                              |
| Indicates a required field<br>Submit 《 Previous |                                                                                                    |                                                              |

Figure 5. Admin. Tools-Self-Registering-Step 3 My User Profile.

- b) Complete the fields in the My User Profile window.
  - 1) User Profile

Type your first name, middle initial, last name, work phone, and email address in the text boxes. If you want HealthLink *ProviderInfoSource* to contact you by postal and electronic mail, check the box marked "allow mail contact".

2) Location Info

Type your location/department, tax id number, street address, and zip code in the text boxes.

3) Login Info

Choose a security questions and type your answer in the text box.

15.0 Administrator Tools – Self Registering

UMN.6.039

Type a unique User ID (see field descriptions at the end of this section for guidelines).

Type a unique password (see field descriptions at the end of this section for guidelines).

c) After all the required fields have been entered, click the Submit button or press Enter. The following Welcome window will display (Figure 6):

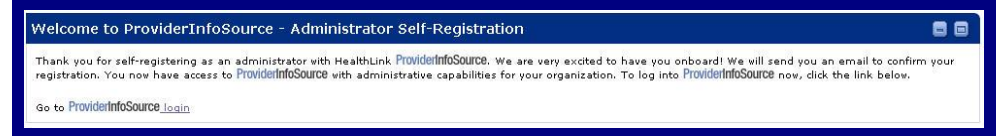

Figure 6. Admin. Tools-Self-Registering-Welcome.

d) After verification of the Administrator Self-Registration window, *ProviderInfoSource* will send you an email message (Figure 7).

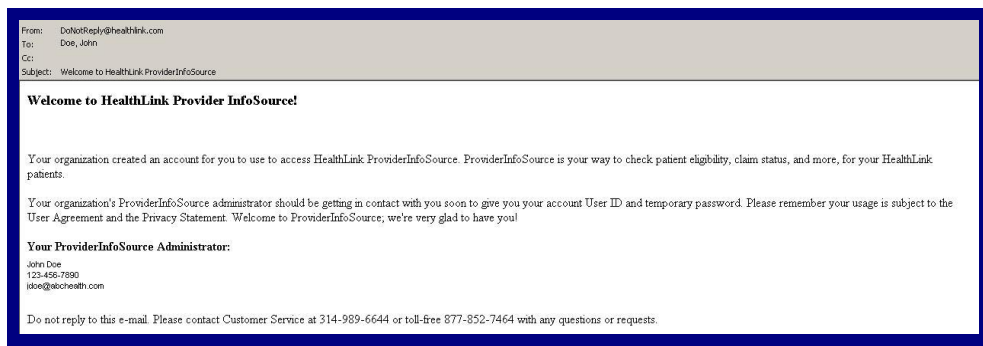

Figure 7. Admin. Tools-Self-Registering-Email Message.

e) Login with your new User ID and Password. The *ProviderInfoSource* Secured Home Page will display additional menu options like Patient Eligibility and Claim Status (Figure 8).

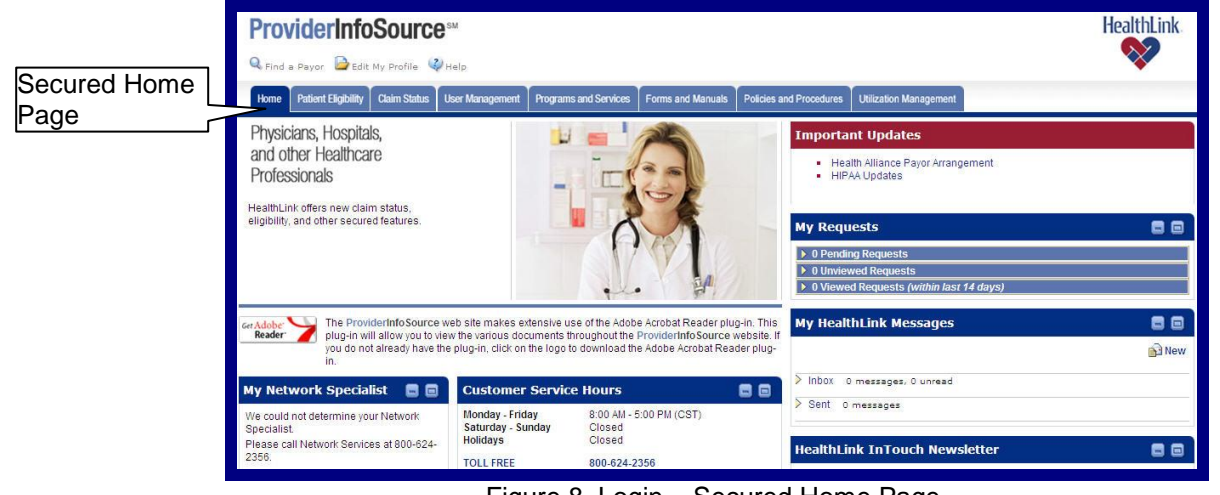

Figure 8. Login – Secured Home Page.

#### 15.3 Field Descriptions

Following are descriptions of the fields that are displayed in the **Self-Registering** windows.

# a. Fields – <u>NPI and TIN</u> (Figure 9)

| Welcome to ProviderInfoSource - Administrator Self-Registration                                                                                  | 88 |
|----------------------------------------------------------------------------------------------------|----|
| Step 1<br>NP and TN Step 2<br>Verify Providers Wy laser Provide                                                                                  |    |
| As an administrator, you must provide your Tax Identification Number (TIN) and National Provider Identifier (NPI) to register for online access. |    |
| TaxID Number: » 122400700<br>Nabonal Frovder Identifier: » 122400700                                                                             |    |
| > Indicates a required field Continue ?                                                                                                    |    |

Figure 9. Self-Registering–NPI and TIN Fields.

| Table 1. Self-Registering–NPI and TIN Fields. |                                                                  |  |
|-----------------------------------------------|------------------------------------------------------------------|--|
| Field                                         | Descriptions                                                     |  |
| Tax ID Number (TIN)                           | Your organization's 9-digit tax identification number.           |  |
| National Provider                             | Your organization's 10-digit unique, government-issued, standard |  |
| Identifier (NPI)                              | identification number.                                           |  |

# b. Fields – Verify Providers (Figure 10)

| Step 1<br>NPI and TIN                           | Step 2<br>Verity Providers                    | Step 3<br>My User Profile                 |                                                                                  |                                                        |
|-------------------------------------------------|-----------------------------------------------|-------------------------------------------|----------------------------------------------------------------------------------|--------------------------------------------------------|
| lease examine the lis<br>istructed about how to | ting of providers that HealthLink<br>proceed. | records show as being associated with you | r organization. If the listing is correct, click Accept. If you see errors or om | issions in this listing, click Reject, and you will be |
| Provider Name                                   |                                               |                                           | HealthLink Provider Number                                                       | NPI                                                    |
| John Doe                                        |                                               |                                           | 123456                                                                           | 1234567890                                             |
| Jane Doe                                        |                                               |                                           | 123456                                                                           | 1234567890                                             |
| Joseph Doe                                      |                                               |                                           | 123458                                                                           | 1234567890                                             |
| Jennifer Doe                                    |                                               |                                           | 123456                                                                           | 1234567890                                             |
| June Doe                                        |                                               |                                           | 123456                                                                           | 1234567890                                             |
| Jared Doe                                       |                                               |                                           | 123456                                                                           | 1234567890                                             |
| Jil Doe                                         |                                               |                                           | 123456                                                                           | 1234567890                                             |
|                                                 |                                               |                                           |                                                                                  |                                                        |

Figure 10. Self-Registering–Verify Providers Fields.

Table 2. Self-Registering–Verify Providers Fields.

| Field           | Descriptions                                                                  |  |
|-----------------|-------------------------------------------------------------------------------|--|
| Provider Name   | An alphabetical listing of the names of providers that HealthLink records     |  |
|                 | show as being associated with the organization.                               |  |
| HealthLink      | The unique 6-digit ID number HealthLink uses for each provider.               |  |
| Provider Number |                                                                               |  |
| NPI             | The National Provider Identifier that HealthLink records show as being        |  |
|                 | associated with each provider.                                                |  |
| Accept          | This button approves the provider list and proceeds to the last step in self- |  |
|                 | registration.                                                                 |  |
| Reject          | This button rejects the provider list. Customer Service will be notified that |  |
|                 | you have detected problems in your organization's structure, and a            |  |
|                 | message will ask you to call Customer Service so that the list can be         |  |
|                 | corrected. After your approval, self-registration can be finalized.           |  |
| Previous        | This button takes you back to the TIN and NPI step.                           |  |

# c. Fields – <u>My User Profile</u> (Figure 11)

| Step 1 Stevent                                                                      | py Providers Step 3<br>My User Profile                                                                                                    |
|-------------------------------------------------------------------------------------|----------------------------------------------------------------------------------------------------|
| User Profile                                                                        |                                                                                                    |
| First Name:                                                                         | » Jane MI                                                                                                    |
| Last Name:                                                                          | » Doe                                                                                                    |
| Work Phone:                                                                         | » 123 455 7890                                                                                                    |
| Email Address:                                                                      | >> janedoe@abchealth.com                                                                                                    |
| Allow Mail Contact:                                                                 | 🔽 By acceptance of this User Agreement Healthlink is permitted to send general information and/or other types of materials supporting HealthLink's busines                                                                                                    |
| Location Info                                                                       |                                                                                                    |
| Location/Department:                                                                | Department A                                                                                                    |
| Tax ID Number:                                                                      | » 123456789                                                                                                    |
| Street Address:                                                                     |                                                                                                    |
| Zip Code:                                                                           | » 85432                                                                                                    |
| <b>Login Info</b><br>Select a Security Question:<br>Your answer:<br>Create User ID: | What was the name of your first pet?  What was the name of your first pet?  Mudry  medion 123  Auser ID must be 5-12 characters in length, cannot catart with a umber, cannot start with two letters followed by all numbers                                                                     |
| Create Password:<br>Re-type Password:                                               | A password must be 8-20 characters in length.<br>must include both letters and numbers.<br>c cannot contral 3 or more consecutive characters from your user ID,<br>c annot consecutively repeat a number or letter more than twice,<br>and cannot contral spaces or special characters (8 < <"). |

#### Figure 11. Self-Registering-My User Profile Fields

#### Table 3. Self-Registering–My User Profile Fields

| Section  | Field          | Descriptions                                                                        |
|----------|----------------|-------------------------------------------------------------------------------------|
| User     | First Name     | The first name of the user being registered. If the user is an organization,        |
| Profile  |                | the name should be entered in both First Name and Last Name fields.                 |
|          | MI             | The middle initial of the user being registered. Only one initial is allowed.       |
|          | Last Name      | The last name of the user being registered to use <i>ProviderInfoSource</i> .       |
|          | Work Phone     | The user's work phone number including extension (if applicable).                   |
|          | Email Address  | The email address to be registered with <i>ProviderInfoSource</i> . We will send    |
|          |                | an email to this address, confirming you have access to the                         |
|          |                | ProviderInfoSource administrative capabilities for your organization.               |
|          | Allow Mail     | Checking this checkbox allows us to send you materials via mail.                    |
|          | Contact        |                                                                                     |
| Location | Location /     | The location or department that you belong to at your office (e.g. "Claims").       |
| Info     | Department     | This can be helpful with a large organization with several registered users.        |
|          | Tax ID Number  | The provider organization's 9-digit Tax Identification Number (TIN). A              |
|          |                | participating Tax ID Number is required in order to use <i>ProviderInfoSource</i> . |
|          | Street Address | The user's work street address.                                                     |
|          | Zip Code       | The user's work zip code. The zip code assists <i>ProviderInfoSource</i> in         |
|          |                | selecting the correct HealthLink Network Specialist for your area.                  |
| Login    | Security       | ProviderInfoSource will use a security question and answer to validate your         |
| Info     | Question and   | identity in case you forget your login information.                                 |
|          | Answer         |                                                                                     |

| JMN.6.039                  | Revised Date: 3/31/201                                                                                                    |
|----------------------------|----------------------------------------------------------------------------------------------------|
| ProviderInfoSource User Gu | ide                                                                                                    |
| User ID                    | This is your unique login to <i>ProviderInfoSource</i> . Please choose a User ID that:                                       |
|                            | 1. 6 – 12 characters in length                                                                                               |
|                            | 2. Does not contain spaces or invalid characters                                                                             |
|                            | 3. Does not start with a number                                                                                              |
|                            | 4. Does not start with two letters followed by all numbers.                                                                  |
|                            | <b>Example:</b> " <i>Peas1289</i> " – This User ID is 6-12 characters in length,                                             |
|                            | with at least 4 letters and 2 numbers, plus upper and lower case.                                                            |
| Password                   | Your Password should be unique and not easily guessed. It is case                                                            |
|                            | sensitive. Please choose a Password that:                                                                                    |
|                            | 1. Is 8 - 20 characters in length                                                                                            |
|                            | <ol><li>Includes both letters and numbers</li></ol>                                                                          |
|                            | <ol> <li>Does not contain 3 or more consecutive characters from your user<br/>ID</li> </ol>                                  |
|                            | 4. Does not consecutively repeat a number or letter more than twice                                                          |
|                            | 5. Does not contain spaces or special characters (&><")                                                                      |
|                            | Example: "Spring1234"                                                                                                    |
|                            | This Password is 8-20 characters in length, with 6 letters and 4 numbers, and does not contain spaces or special characters. |
|                            | <b>Note:</b> To keep your account from going inactive, please login at least once every 30 (thirty) days.                    |

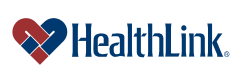

#### UMN.6.039

ProviderInfoSource User Guide

# 15.4 Frequently Asked Questions (FAQ)

If you were not able to complete a self-registration task, this Frequently Asked Questions (FAQ) section offers you assistance. This section describes possible scenarios, along with the solutions to those scenarios.

## **Question:**

What if I omit field entries? (Figure 12):

# Answer:

Any error fields that are not valid will be displayed in red. Click in the error fields, reenter the valid information and click the Submit button.

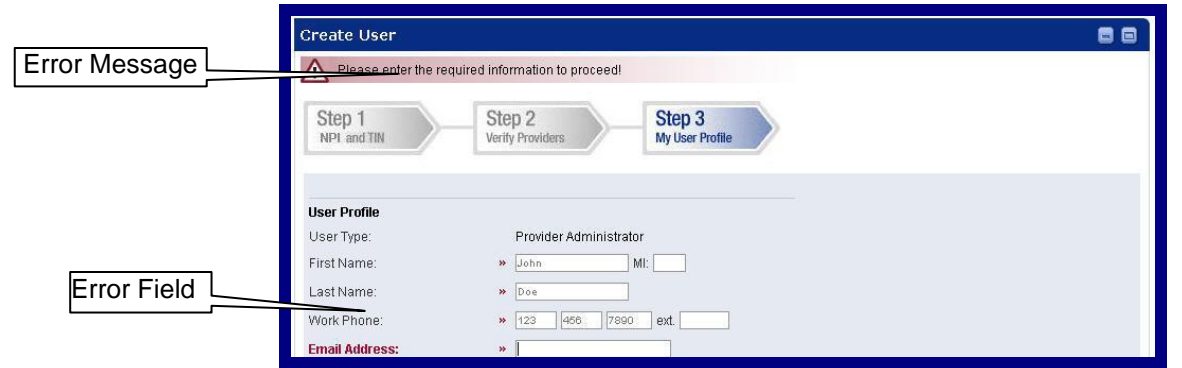

Figure 12. Admin. Tools–Self-Registering–Omit Field Entries.

# Question:

What if I type my password in an invalid format?

# Answer:

If the password format is not valid, *ProviderInfoSource* will re-display the window with an error. Re-enter a valid password, see field descriptions for valid format.

# **Question:**

What if temporary password and re-type password entries do not match? **Answer:** 

*ProviderInfoSource* will redisplay the window with an error. Re-enter your password, making sure that temporary and re-type temporary password match.

# **Question:**

What if I choose a User ID that is already being used?

#### Answer:

If the User ID is already being used, *ProviderInfoSource* will redisplay the Create New User window and a message "Please try again with a different User ID." Try entering a different User ID, and click the Continue>> button.

# **Question:**

What if I enter a User ID in an invalid format? **Answer:** 

If you do not follow the required User ID format, an error message will display, prompting re-entry in the proper format.

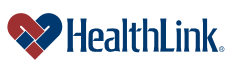